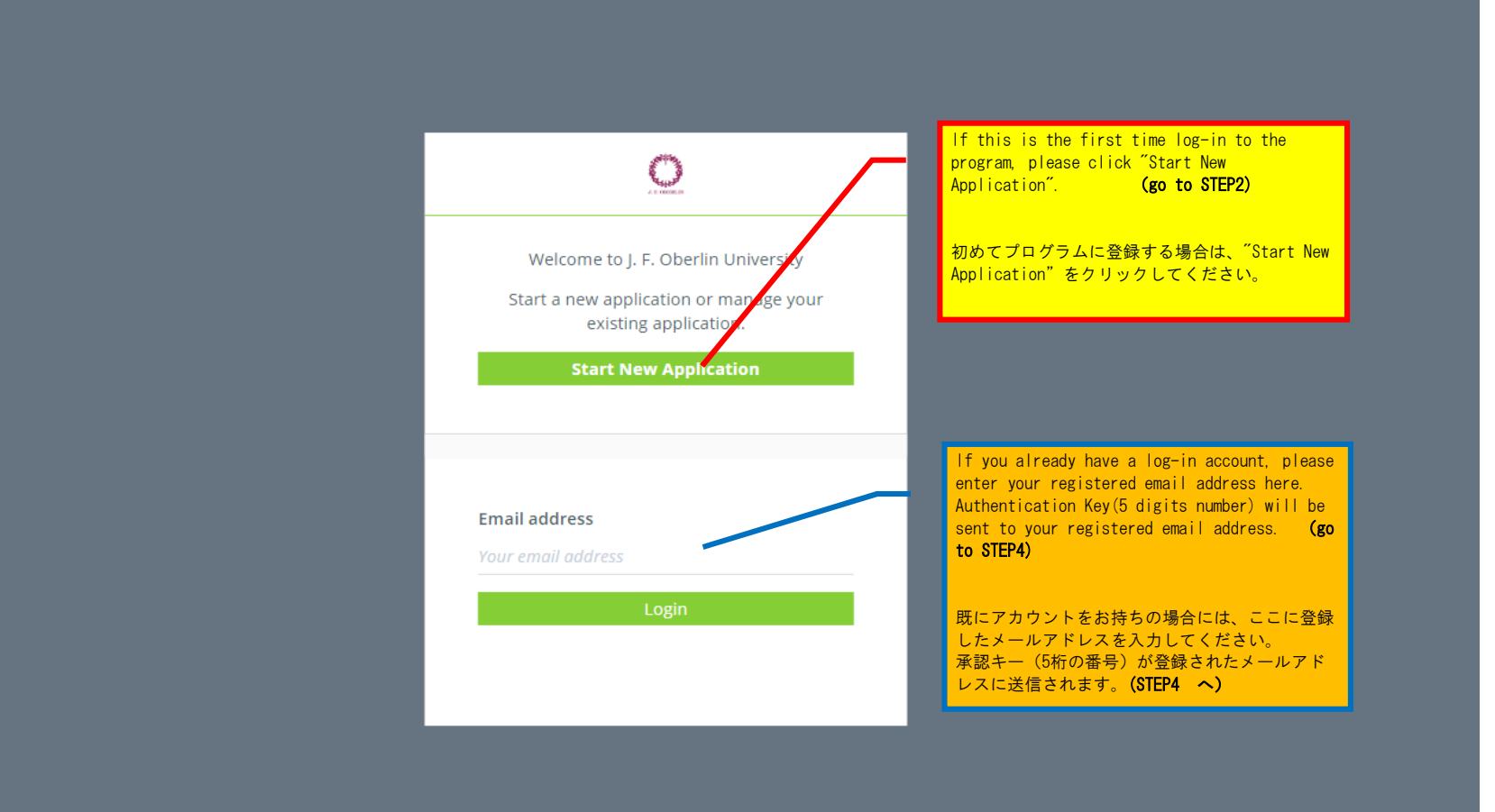

# STEP 2 Choosing program

| <ul> <li>● 桜美林大学通訳修士MTI学生留学プログラム春学期2020</li> <li>Description<br/>桜美林大学通訳修士MTI学生留学プログラム春学期2020</li> <li>Application Period<br/>Aug 19, 2019 - Nov 01, 2019 (JST)</li> </ul> | A Please choose a program                               |  |
|----------------------------------------------------------------------------------------------------|---------------------------------------------------------|--|
| Description<br>桜美林大学通訳修士MTI学生留学プログラム春学期2020<br>Application Period<br>Aug 19, 2019 - Nov 01, 2019 (JST)                                                                     | •) 桜美林大学通訳修士MTI学生留学プログラム春学期2020                         |  |
| Application Period<br>Aug 19, 2019 - Nov 01, 2019 (JST)<br>Entry                                                                                                    | <b>Description</b><br>桜美林大学通訳修士MTI学生留学プログラム春学期2020      |  |
| Entry                                                                                                    | Application Period<br>Aug 19, 2019 - Nov 01, 2019 (JST) |  |
|                                                                                                    | Entry                                                   |  |

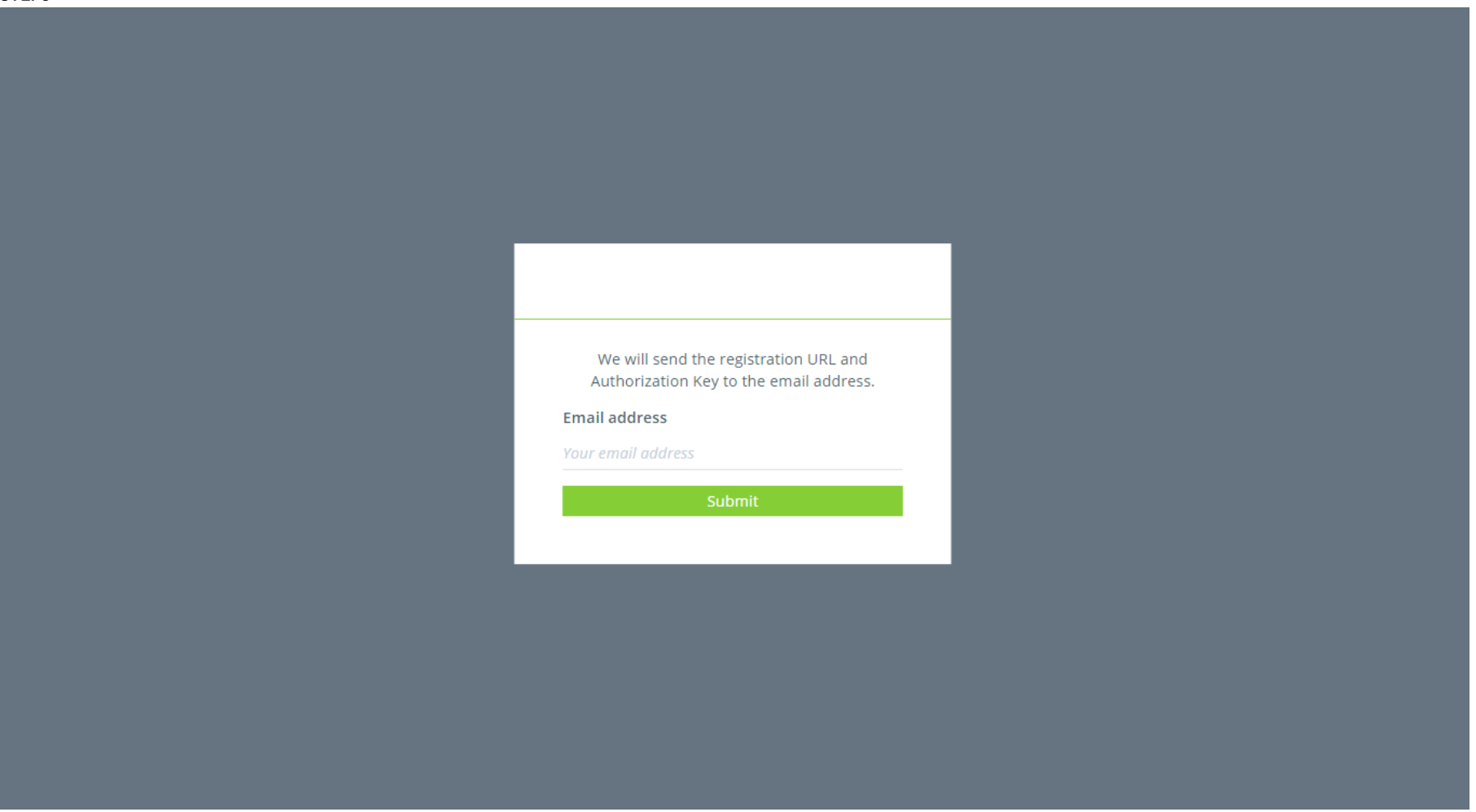

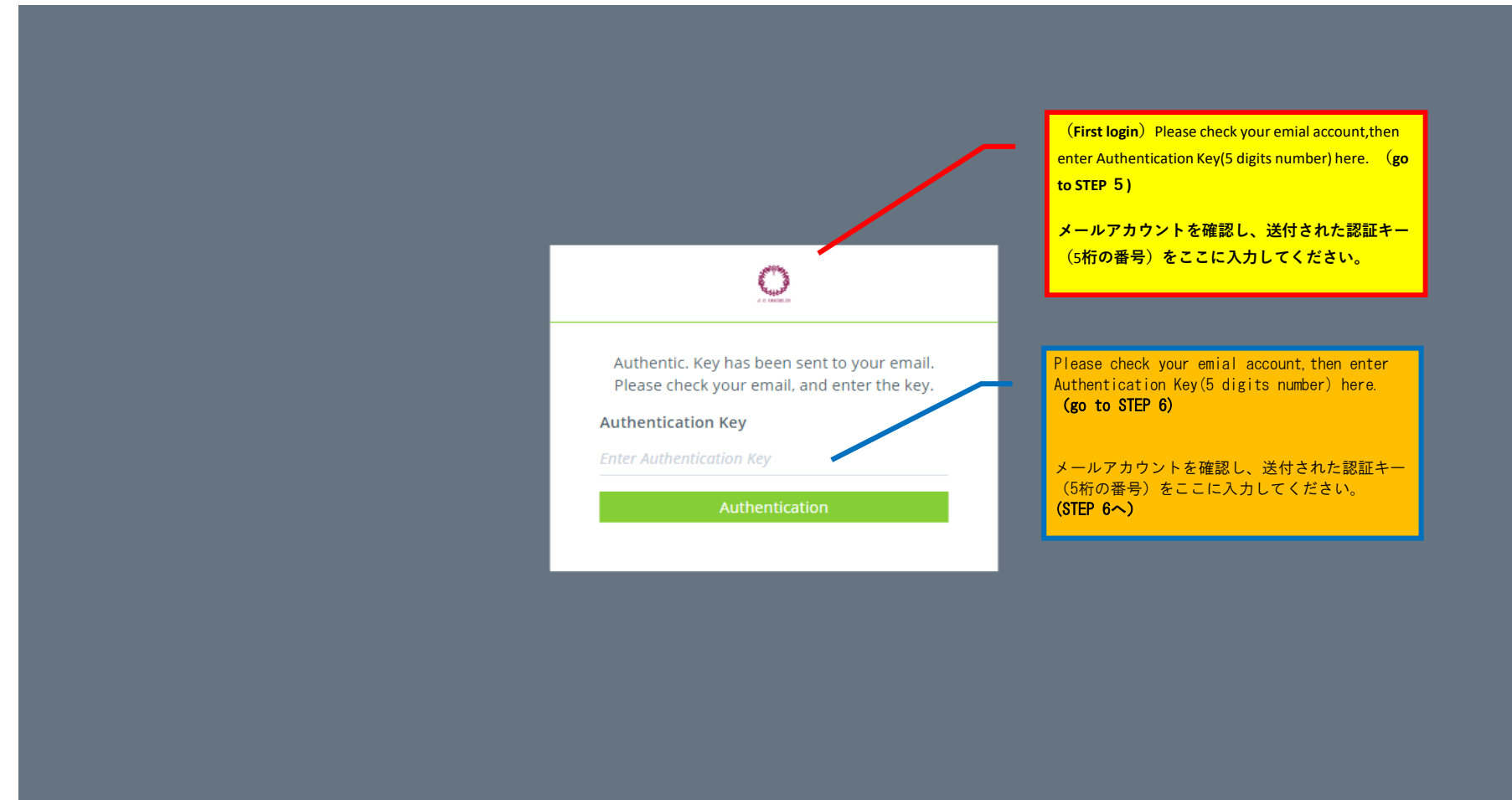

| STEP 5                             |                                                                                                    |
|------------------------------------|----------------------------------------------------------------------------------------------------|
| 〇桜美林大学<br>J. F. Oberlin University | Please read and agree our program authority.                                                                                                    |
| 者 Home                             | Program Authorityをよく読み、同意してください。                                                                                                    |
| ☑ Basic Information >              | Auth<br>・桜美林大学(JFOU) プログラム同意書 免責事項、医療に関する委任事項、機密保持の放棄、広報許可                                                                                                    |
| 🗹 🕑 Study term                     | • J. F. Oberlin University (JFOU) Program Agreement Liability Waiver, Health Power of Attorney Confidentiality Waiver, Media Waiver                                                                                                    |
| 🗹 File Upload 🛛 💙                  |                                                                                                    |
| 🗹 🗛 Channel                        | ・Visa (only for Exchange & Study Abroad Program): I understand that JFOU is the sponsor of my visa only for the duration of the program.<br>・在留資格(交換留学プログラムのみ):私は、桜美林大学がプログラム実施期間中のみ在留資格の保証人となることを理解する。                                                                                                    |
| 🗹 回 Payment                        | • Behavioral Responsibilities: As a guest in Japan, there are certain cultural behaviors, which are considered unacceptable and could lead to possible discuption of the program. I shall conduct myself in an appropriate manner, which does not infringe upon Japanese customs nor upon the rights of                                                                                                    |
| ☑ ¥ Pickup Information             | other participants in the program. Should I break Japanese cultural mores, I understand I will be given one warning, but continued inappropriate behavior is cause for dismissal from the program without refund.                                                                                                    |
| 🖹 Study Abroad Program<br>Contract | ・行動責任:ゲストとして日本滞在中に日本の文化・習慣に照らして受け入れ難い行為で判明された場合、プログラムが中止される可能性があることを認識<br>する。日本の習慣や他のプログラム参加者の権利を侵害しないよう適切なマナーを持って行動する。不適切な行為を行い、警告を受けた後、再発した場合<br>は、プログラム参加継続を拒否され、納付済みの費用は返金されないことを承知する。                                                                                                    |
| Inquiries                          | <ul> <li>Compliance with Laws: I will comply with the laws of Japan. I understand that neither law enforcement authorities nor JFOU accept ignorance as an excuse for non-compliance with local laws or regulations. Breaking the law is cause for immediate dismissal without refund.</li> <li>法律遵守:私は日本の法律を遵守する。法律や規制への無知を理由に、私が犯した違法行為が法執行機関および桜美林大学に認められるものではないことを理解する。法律を違反した場合、直ちにプログラム参加継続を拒否され、納入済みの費用は返金されないことを理解する。</li> <li>Alcohol: I agree to abide by the local laws regarding the consumption of alcohol. Excessive and/or irresponsible use of alcohol will not be tolerated. The legal age for alcohol consumption in Japan is 20-years-old. No alcohol is permitted on campus or in campus residence halls at any time. Underage drinking or possession or use of alcohol on campus or in residence halls is cause for immediate dismissal without refund.</li> <li>アルコール:アルコール摂取に関して条例を守ることに同意する。無責任で過度な飲酒は許されない。日本における法的な飲酒年齢は20歳である。満20歳 未満の者のキャンパスや寮での飲酒、アルコール使用、保持は、直ちにプログラム参加拒否の理由になる。その場合、納入済みの費用は返金されないことを</li> </ul> |
|                                    | 理解する。                                                                                                    |
|                                    | Home J. F. Oberlin University                                                                                                    |

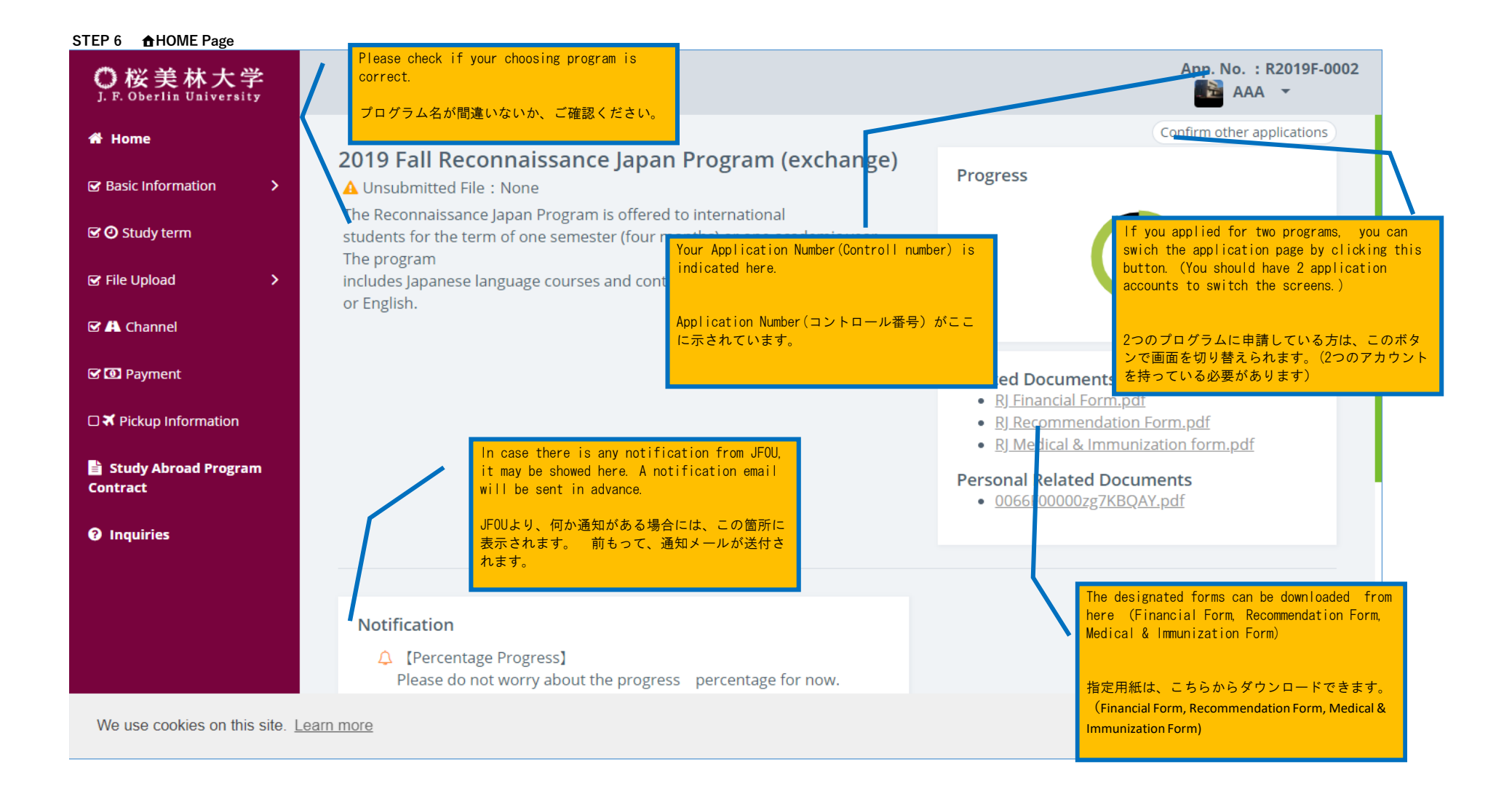

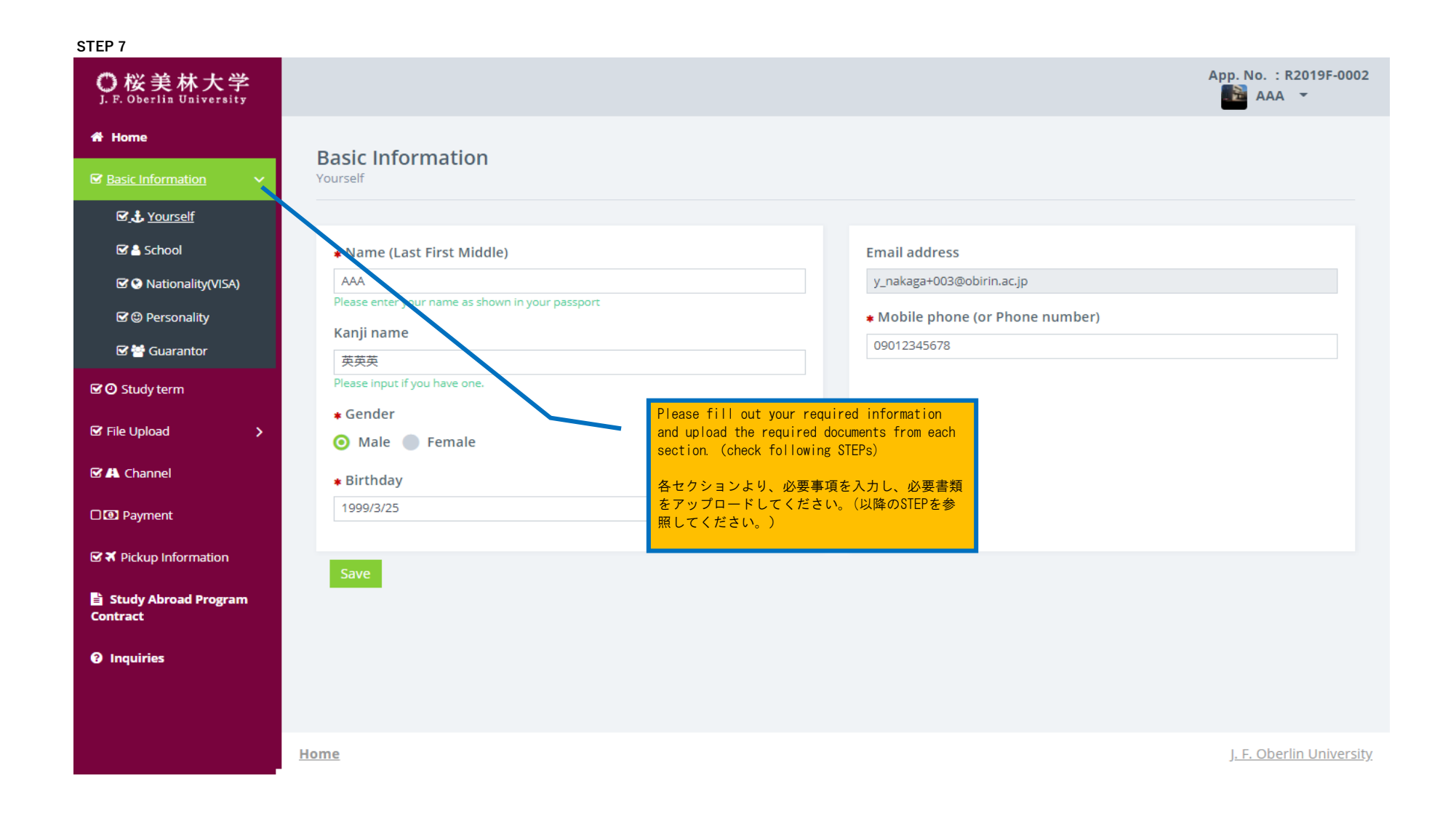

### STEP 8 App. No. : R2019F-0002 O 桜美林大学 J. F. Oberlin University - 2 AAA 👻 A Home **Basic Information** Section 10 Environment Information School 🗹 🕹 Yourself School \* Home University / School / Other Major ABC 大学 sociology Solutionality(VISA) Minor (If applicable) C C Personality Degree ⊙ Undergraduate ● Graduate ● Others 🗹 🚰 Guarantor School you have attended after high school Grade CO Study term O 1 ● 2 ● 3 ● 4 ● Others File Upload \* Date of graduation or Expected graduation Channel 2024 . Apr. Payment Please enter all schools you have attended after high school(except Home University ) ☑ ★ Pickup Information 高校卒業以降に参加されたすべての学校を入力してください。(Home University以外) 🖹 Study Abroad Program Contract \*if you have participated in another Exchange program in Japan, included in high school, Please indicate as Exchane Program(School name). Inquiries ※もし、日本で他の交換留学プログラムに参加したことがある場合には(高校も含む)、 Exchange Program (学校名)のように記入してください。 <u>Home</u> J. F. Oberlin University

| STEP 9                              |                        |                     |                                  |
|-------------------------------------|------------------------|---------------------|----------------------------------|
| O 桜美林大学<br>J. F. Oberlin University |                        |                     | App. No. : R2019F-0002           |
| A Home                              | Basic Information      |                     |                                  |
| ☑ Basic Information                 | Nationality(VISA)      |                     |                                  |
| 🗹 🕹 Yourself                        |                        |                     |                                  |
| 🗹 📥 School                          | Country of Citizenship |                     | Place of birth                   |
| ☑  Nationality(VISA)                | Region 1               | Country/Area 1      | * Country                        |
| 🗹 🕲 Personality                     | ASIA                   | BANGLADESH <b>v</b> | Japan                            |
| 🗹 替 Guarantor                       | Region 2               | Country/Area 2      | * State or Province              |
| Study term                          | - <b>v</b>             | - •                 | tokyo                            |
|                                     |                        |                     | * City                           |
| 🗹 File Upload 🛛 📏                   |                        |                     | 新宿                               |
| 🗹 🕰 Channel                         |                        |                     |                                  |
| D 🖸 Payment                         | Current Address        |                     |                                  |
| 🐼 🋪 Pickup Information              | Current Address        |                     |                                  |
|                                     |                        |                     |                                  |
| Study Abroad Program<br>Contract    | * Postal code          |                     |                                  |
|                                     | 12345                  |                     |                                  |
| Inquiries                           | * Country              |                     |                                  |
|                                     | Japan                  |                     |                                  |
|                                     |                        |                     |                                  |
|                                     | Home                   |                     | J <u>. F. Oberlin University</u> |

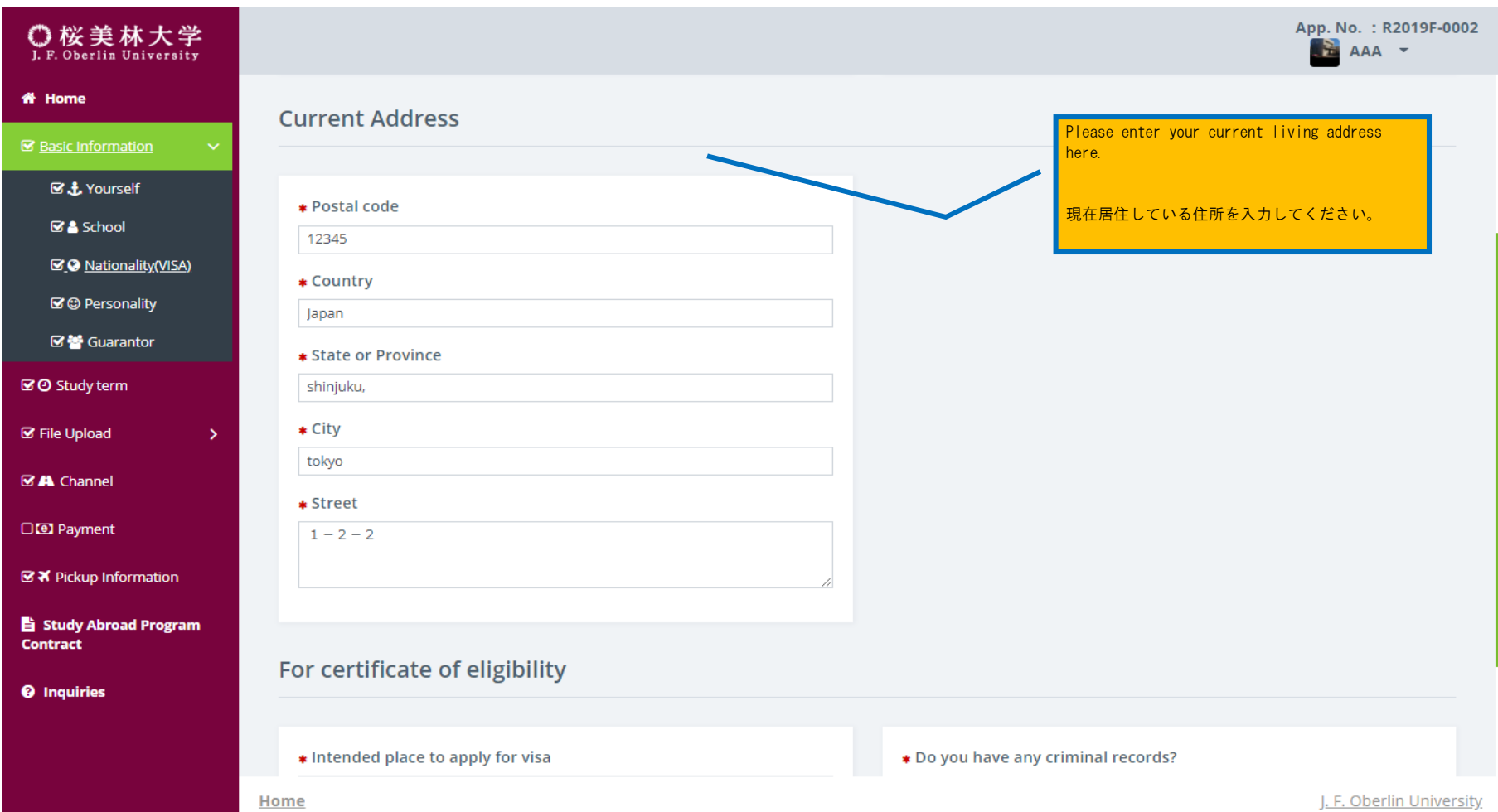

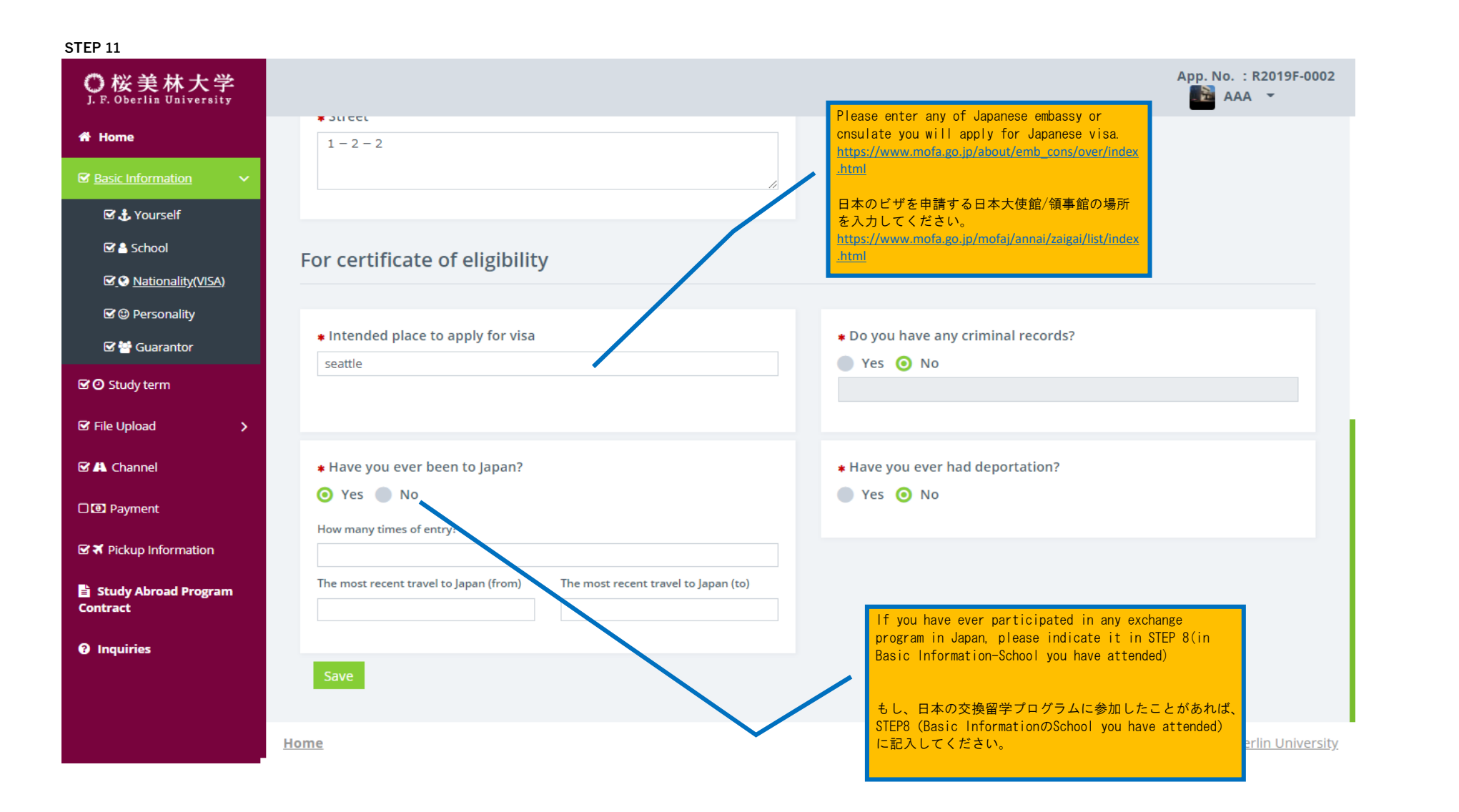

| 0121 12                           |                     |                          |
|-----------------------------------|---------------------|--------------------------|
| 〇桜美林大学<br>J.F. Oberlin University |                     | App. No. : R2019F-0002   |
| 者 Home                            |                     |                          |
| ☑ <u>Basic Information</u> ✓      | Personality         |                          |
| 🗹 🕹 Yourself                      |                     |                          |
| 🗹 🚔 School                        | * Marital status    | * Dietary restrictions   |
| 🗹 😒 Nationality(VISA)             | Married 🧿 Single    | Yes 🧿 No                 |
| ⊠_@ <u>Personality</u>            |                     |                          |
| 🗹 矕 Guarantor                     |                     |                          |
| ☑ ② Study term                    | * Religion          | * Vegetarian             |
| 🗹 File Upload 🛛 🗲 🗲               | Ves 🧿 No            | 🔵 Yes 🧿 No               |
| 🗹 🕰 Channel                       |                     |                          |
| □ 🖸 Payment                       | * Tobacco           | * Allergies              |
| ☑ ¥ Pickup Information            | Smoker 🧿 Non-smoker | 🔵 Yes 🧿 No               |
| Study Abroad Program              |                     |                          |
| Inquiries                         | Hobbies             | * Japanese level         |
|                                   |                     | Beginner                 |
|                                   |                     |                          |
|                                   | Home                | J. F. Oberlin University |

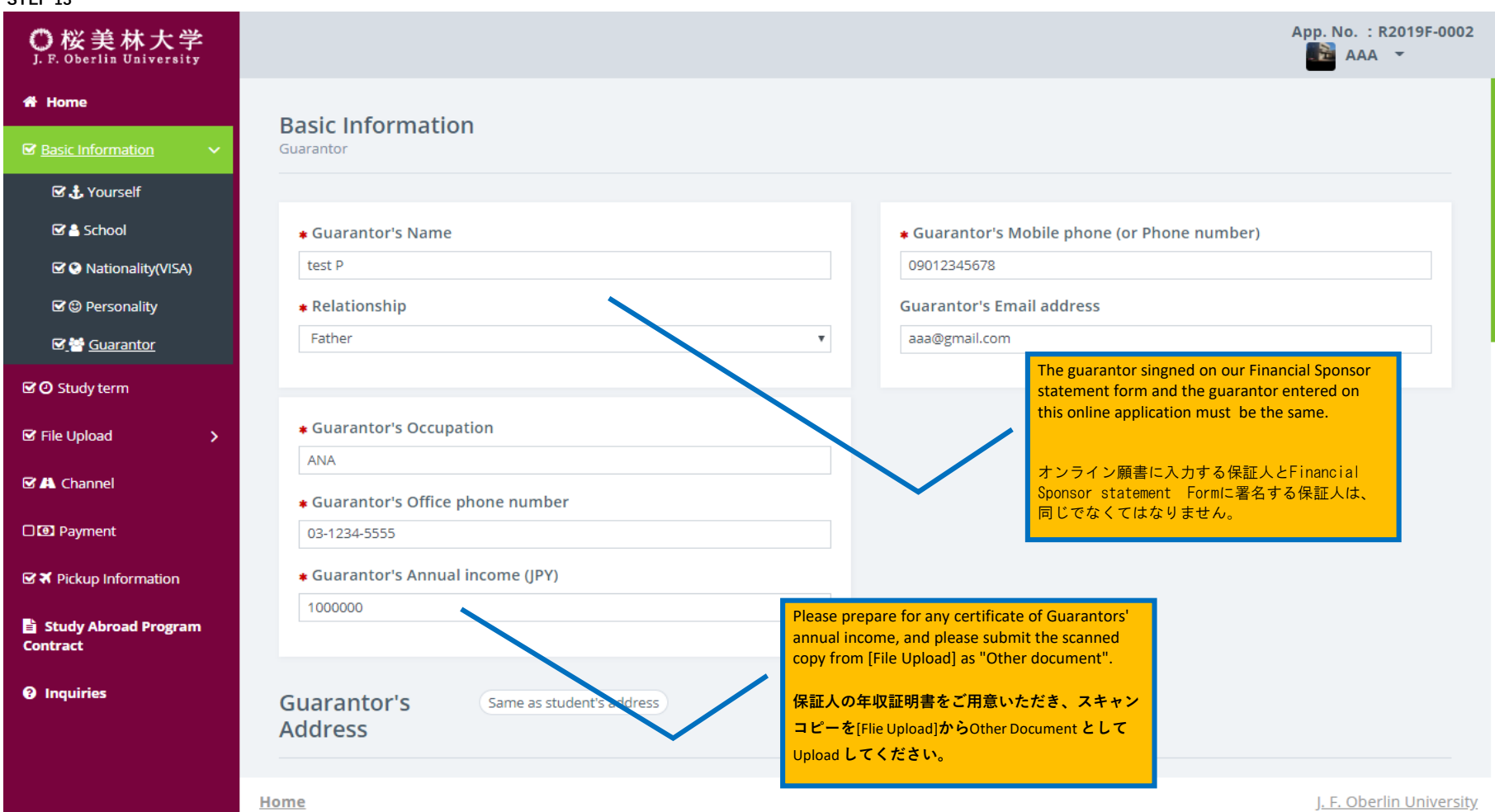

| O 桜美林大学<br>J. F. Oberlin University |                                                                                   | App. No. : R2019F-0002 |
|-------------------------------------|-----------------------------------------------------------------------------------|------------------------|
| A Home                              | 100000                                                                            |                        |
| ☑ <u>Basic Information</u> ✓        | Cuprontor's                                                                       |                        |
| 🗹 🕁 Yourself                        | Address                                                                           |                        |
| 🗹 🚔 School                          |                                                                                   |                        |
| 🗹 🔇 Nationality(VISA)               | * Postal code                                                                     |                        |
| 🗹 🕲 Personality                     | 12345                                                                             |                        |
| ☑ 👹 <u>Guarantor</u>                | * Country                                                                         |                        |
| ල් 🕑 Study term                     | Japan                                                                             |                        |
| 🗹 File Upload 💦 🖒                   | * State or Province                                                               |                        |
| 🗹 🗛 Channel                         | shinjuku,                                                                         |                        |
|                                     | * City                                                                            |                        |
| D 🖸 Payment                         | tokyo                                                                             |                        |
| ☑ ¥ Pickup Information              | * Street                                                                          |                        |
| 🔓 Study Abroad Program<br>Contract  | 1 - 2 - 2                                                                         |                        |
| <b>1</b> Inquiries                  |                                                                                   |                        |
|                                     | Method of support<br>Monthly amount expenses : Average 70,000 yen to 100,000 yen. |                        |

<u>Home</u>

J. F. Oberlin University

#### App. No. : R2019F-0002 ○桜美林大学 J. F. Oberlin University ÷ Method of support A Home Monthly amount expenses : Average 70,000 yen to 100,000 yen. Basic Information 🗹 🚠 Yourself \* Average amount of support per month (multiple answers \* Amount of remittances from abroad or carrying cash allowed) School Remittances from abroad (IPY) By yourself (JPY) Solutionality(VISA) 150000 10000 C C Personality Carrying cash rom abroad (JPY) From supporter living abroad (JPY) **⊠** <u>⊟</u> <u>Guarantor</u> 500000 Name of the in lividual carrying cash CO Study term From supporter in Japan (JPY) Please indicate the total amount you will recieve yutaka for your stay in Japan and the way you will receive File Upload Date of carrying cash it in Japan. From scholarship (JPY) 2019/5/31 Channel ex. if you will receive 70,000Yen per month and 10000 stay for 1semester, total amount should be Other remittances from abr Payment 70,000yen X 6 months=420,000yen. Name of scholarship Please indicate this amount in Remittance or 200000 Carrying cash. ☑ ズ Pickup Information Other methods of support (JPY) 🖹 Study Abroad Program 日本にて受け取る生活費合計とその受取方法 Contract Please enter the amount of your monthly living を示してください。 expenses you will be supported from yourself or Inquiries your guarantor during studying in Japan. 例)もし、月々70,000円を受け取り、1学期参 加される場合は、70,000円X6か月=合計 日本滞在中に、ご自身や保証人からサポート 420,000円となります。この金額を送金か持参 される月々の生活費を入力してください。 <u>Home</u> の枠に入力してください。

| STEP16                              |                                   |                                  |
|-------------------------------------|-----------------------------------|----------------------------------|
| O 桜美林大学<br>J. F. Oberlin University |                                   | App. No. : R2019F-0002           |
| 希 Home                              | Desired newind of envelopment     |                                  |
| Basic Information                   | Desired period of enrollment      |                                  |
| ଟ୍ରିଡ <u>Study term</u>             | Desired a seised of some line and |                                  |
| ☞ File Upload >                     | 1 Semester     2 Semester         |                                  |
| 🗹 🗛 Channel                         |                                   |                                  |
| 🗆 🖸 Payment                         | Save                              |                                  |
| ☑ র Pickup Information              |                                   |                                  |
| 🖹 Study Abroad Program<br>Contract  |                                   |                                  |
| Inquiries                           |                                   |                                  |
|                                     |                                   |                                  |
|                                     |                                   |                                  |
|                                     |                                   |                                  |
|                                     |                                   |                                  |
|                                     |                                   |                                  |
|                                     |                                   |                                  |
|                                     | Home                              | J <u>. F. Oberlin University</u> |

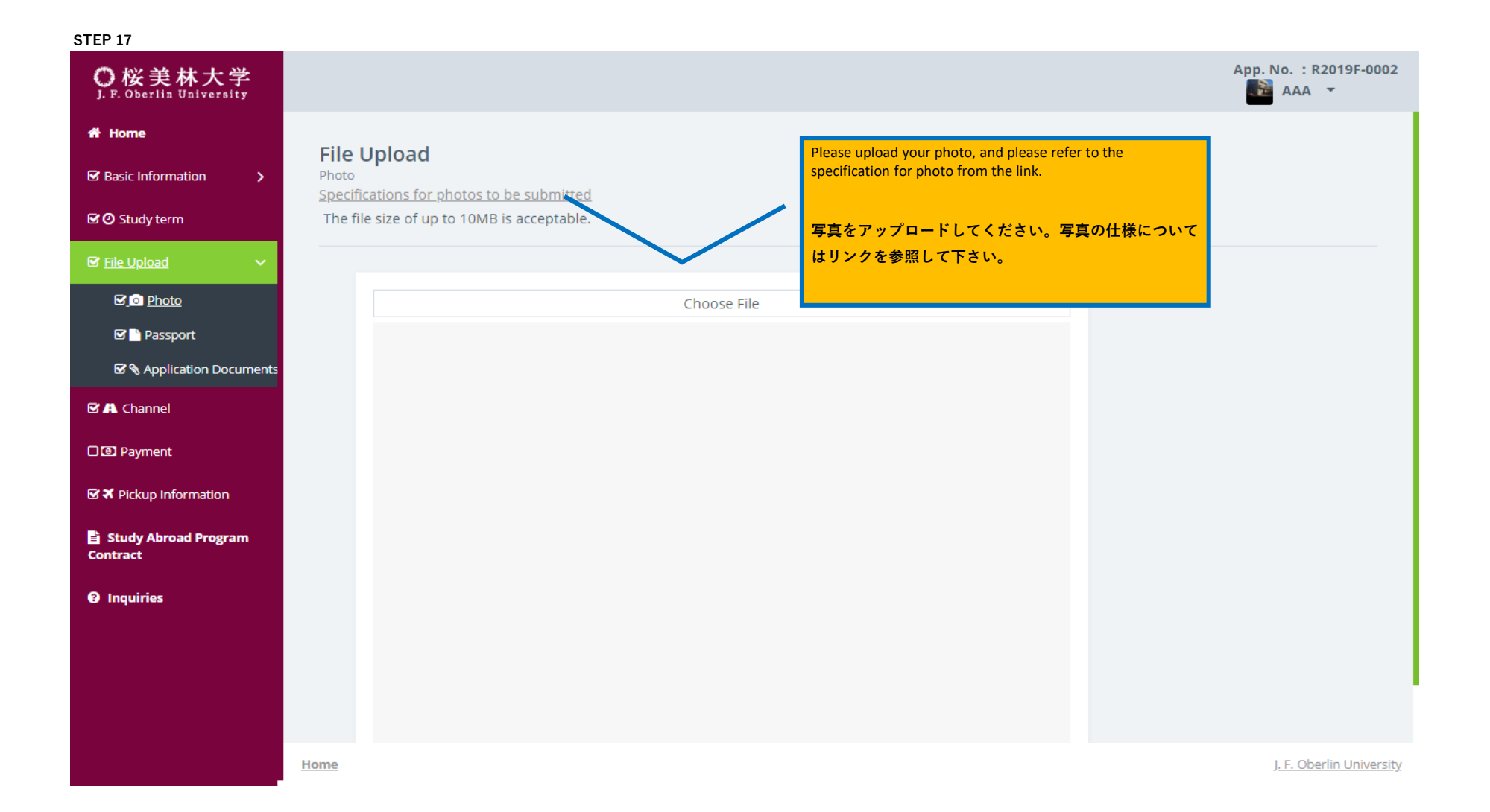

| O 桜美林大学<br>J. F. Oberlin University |                                                                                                    | App. No. : R2019F-0002                                               |
|-------------------------------------|----------------------------------------------------------------------------------------------------|----------------------------------------------------------------------|
| 🕈 Home                              | File Upload                                                                                                    |                                                                      |
| ☑ Basic Information >               | Passport                                                                                                    |                                                                      |
| 🗹 🗿 Study term                      | If you have passport issued by two nationals please also upload the secondary passport, too.<br>The file size of up to 10MB is acceptable. | Place unload your scanned passnert conv                              |
| ☞ <u>File Upload</u> ✓              |                                                                                                    | If you have dual nationality, please upload<br>both passport copies. |
| 🗹 💿 Photo                           | File Type                                                                                                    |                                                                      |
| ☑ Passport                          | Secondary 🗸                                                                                                    | パスポートのページをアップロードしてください。<br>2季国籍の古は、オペズのパスポートコピーを                     |
| 🗹 🗞 Application Documents           | Primary                                                                                                    | 2里国籍の方は、9人でのハスホードコピーを<br>アップロードしてください。                               |
| 🗹 🖪 Channel                         | Secondary                                                                                                    |                                                                      |
| 🗅 🕑 Payment                         |                                                                                                    |                                                                      |
| ☑ ¥ Pickup Information              |                                                                                                    |                                                                      |
| 🖹 Study Abroad Program<br>Contract  |                                                                                                    |                                                                      |
| • Inquiries                         |                                                                                                    |                                                                      |
|                                     |                                                                                                    |                                                                      |
|                                     |                                                                                                    |                                                                      |
|                                     |                                                                                                    |                                                                      |
|                                     |                                                                                                    |                                                                      |
|                                     |                                                                                                    |                                                                      |

<u>Home</u>

J. F. Oberlin University

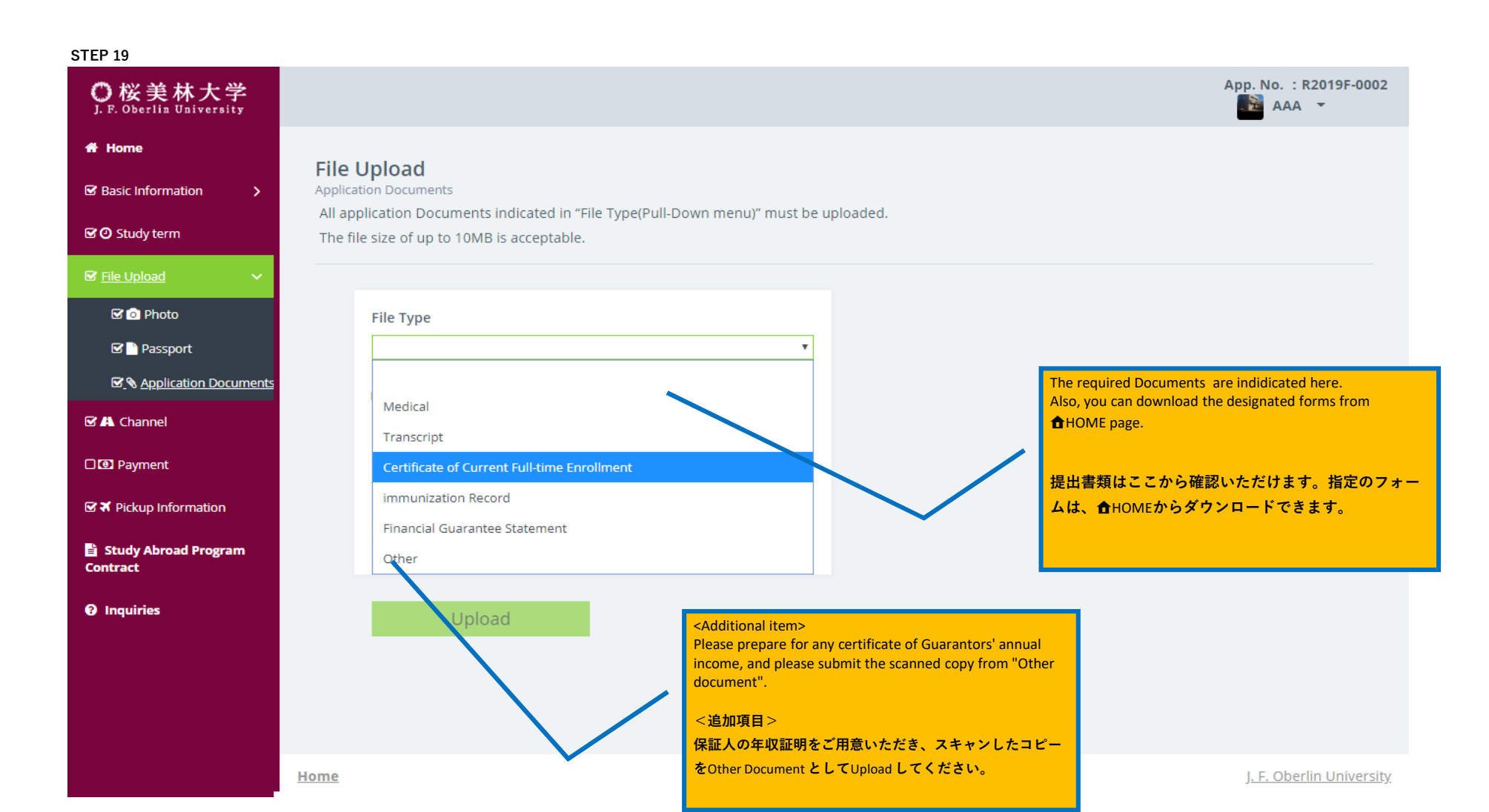

| ○桜美林大学<br>J. F. Oberlin University |                                                                                              | App. No. : R20  |
|------------------------------------|----------------------------------------------------------------------------------------------|-----------------|
| 者 Home                             |                                                                                              |                 |
| ☑ Basic Information >              | Channel                                                                                      |                 |
| 🗹 🕑 Study term                     |                                                                                              |                 |
| ☞ File Upload >                    | How did you know about JFOU? Official Website                                                |                 |
| ☑ A Channel                        | Keystone (Online ad.)                                                                        |                 |
| D 🕑 Payment                        | <ul> <li>ISA</li> <li>School visit</li> </ul>                                                |                 |
| ☑ ズ Pickup Information             | <ul> <li>Home university advisor/professor</li> <li>Suggestion from friend/school</li> </ul> |                 |
| Study Abroad Program<br>Contract   | <ul> <li>Study abroad fair</li> <li>Obirin Gakuen Fdn. of America</li> </ul>                 |                 |
| Inquiries                          | Others                                                                                       |                 |
|                                    | Sava                                                                                         |                 |
|                                    |                                                                                              |                 |
|                                    |                                                                                              |                 |
|                                    |                                                                                              |                 |
|                                    |                                                                                              |                 |
|                                    | Home                                                                                         | J. F. Oberlin I |

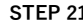

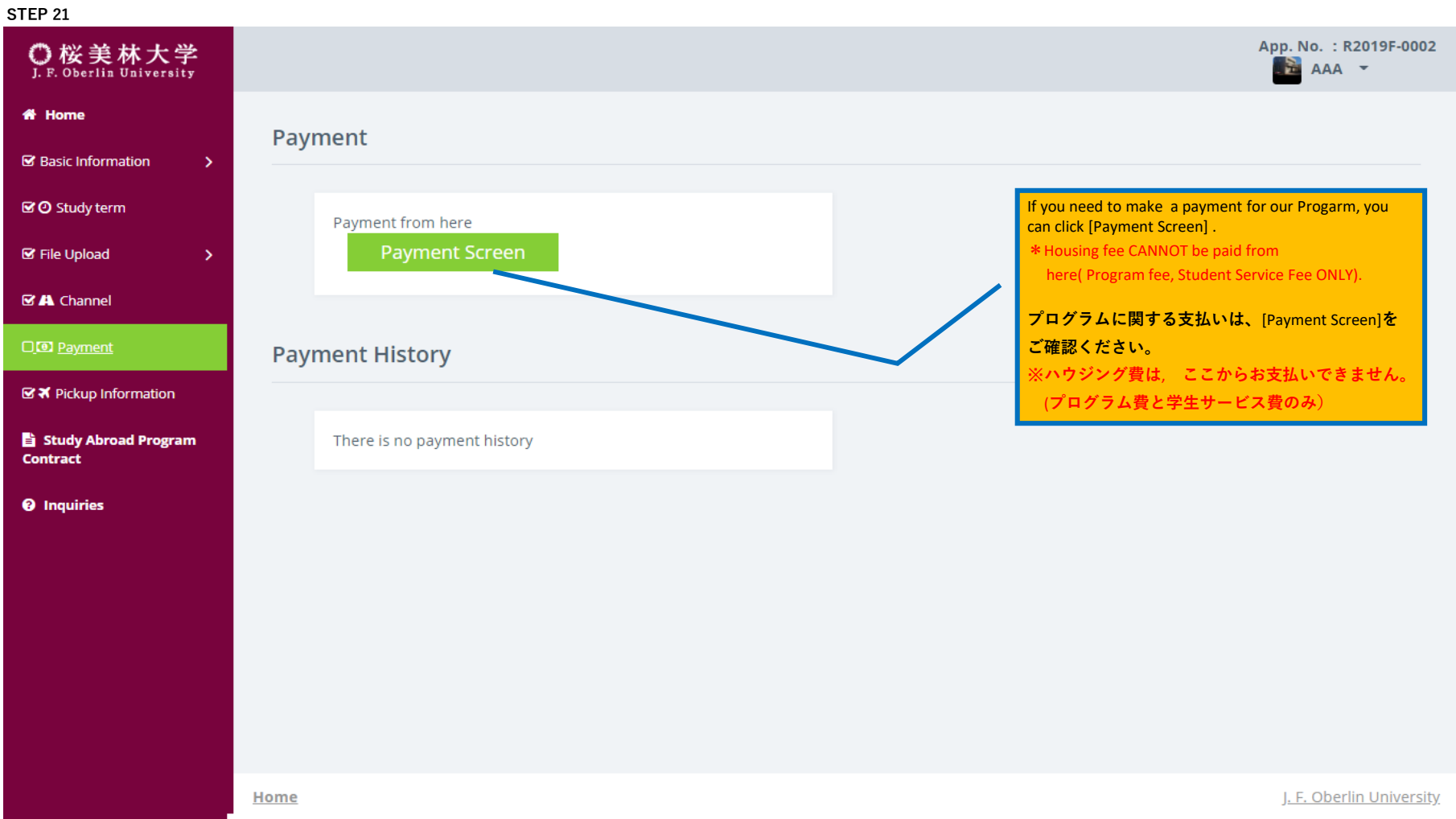

# STEP 22 App. No. : R2019F-0002 O 桜美林大学 J. F. Oberlin University 🗎 AAA 👻 🖀 Home **Pickup Information** ☑ Basic Information CO Study term \* Arrival Date Arrival Time (JST) \* Airport Ŧ 🗹 File Upload 2019/8/31 13:15 v Narita International Airport - NRT Terminal Channel • Terminal 1 Flight No. 🗹 回 Payment \* Pickup Necessity \* Letter code \* Number 🧿 Yes 🔵 No NH 00085 🖹 Study Abroad Program Contract Inquiries We strongly recommend that you would purchase a flight ticket after receiving your CoE(Certificate of Eligibility) form JFOU. フライトチケットは、JFOUよりCOE(在留資格証明書)を受け取ったのちに 購入することをお勧めします。 J. F. Oberlin University <u>Home</u>